# Русский Планшет, чувствительный к силе нажатия КРАТКАЯ ИНСТРУКЦИЯ ПО УСТАНОВКЕ

## **УСТАНОВКА**

Для подключения к ПК планшета с USB-интерфейсом подсоедините USB-разъем к порту USB компьютера (см. рисунок справа вверху)

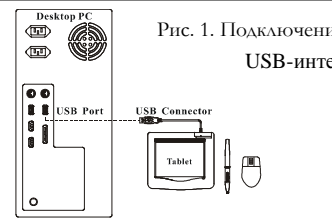

Рис. 1. Полключение к ПК планшета с USB-интерфейсом

# УСТАНОВКА ДРАЙВЕРА

#### **OC** Windows

1. Установите компакт-диск с драйвером в дисковод компакт-дисков. По запросу выберите пункт «Driver Setup» (Установка драйвера) и нажмите кнопку ОК, чтобы установить драйвер.

Примечание. В большинстве систем мастер установки запускается автоматически. Если автоматическая установка не начинается, запустите ее вручную. Для этого выберите в меню «Пуск» пункт «Выполнить» и введите «E:\setup», где «E:» обозначает дисковод компакт-дисков. Затем нажмите клавишу Enter.

Примечание. В некоторых случаях OC Windows может запросить подтверждение, поскольку не может опознать драйвер. В таком случае выберите «Все равно продолжить» и продолжите установку.

- 2 По окончании установки нажмите кнопку «Готово» или «Выход», чтобы перезапустить компьютер, и перейдите к установке оборудования.
- 3. В комплект поставки входит программное обеспечение для работы с планшетом (PenMail, PenNotice и др.), Adobe Photoshop CS4 Extended (пробная версия) и Corel Painter X (пробная версия). Его можно установить с диска с драйвером (необязательно).

#### **OC** Macintosh

- 1. Установите компакт-диск с драйвером в дисковод компакт-дисков. По запросу выберите свою версию Mac OS, затем установите драйвер.
- 2. По окончании установки драйвера нажмите «Quit» («Выход»).
- 3. Перезагрузите Macintosh и перейдите к установке оборудования. Примечание. Дополнительную информацию см. в руководстве для Мас на диске с драйвером.

#### Внимание! По окончании установки перезагрузите MACINTOSH, и только после ЭТОГО ПОДКЛЮЧАЙТЕ УСТРОЙСТВО К КОМПЬЮТЕРУ.

## ПРОВЕРКА ПРАВИЛЬНОСТИ УСТАНОВКИ

Чтобы убедиться в правильности всех выполненных действий следуйте описанной ниже процедуре.

#### ПРОВЕРКА РАБОТОСПОСОБНОСТИ ПЛАНШЕТА И ДРАЙВЕРА

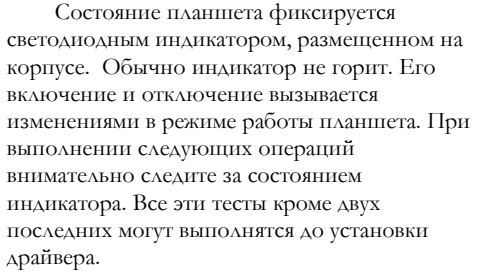

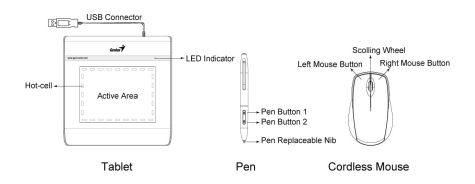

Рис. 2. Состав планшета

- Если вы работаете с беспроводным пером или беспроводной мышью и устройство в результате бездействия в течение нескольких минут перешло в режим ожидания, прикоснитесь пером любой поверхности или щелкните левой кнопкой мыши.
- Как только будет включено питание планшета, вспыхнет светоднодный индикатор. В дальнейшем, при нормальной работе планшета индикатор перейдет в выключенное состояние.
- При приближении пера к планшету индикатор начнет медленно увеличивать и уменьшать яркость свечения. Это произойдет в том случае, если кончик пера находится близко к поверхности планшета над его рабочей зоной.
- 4. При нажатии на кнопку, расположенную на корпусе пера или мыши, индикатор пера постепенно увеличит яркость свечения.
- 5. Индикатор также вспыхивает при касании пером планшета в любом месте рабочей области.
- 6. Если драйвер планшета установлен правильно, то через несколько секунд в правом нижнем углу экрана (на панели задач) появится небольшой значок (<sup>55</sup>).
- При правильной установке драйвера движение пера или мыши в пределах рабочей зоны планшета приводит к соответствующему перемещению курсора на экране компьютера.

При использовании пера в течение нескольких минут для прокрутки без точечного касания может привести к внезапному прекращению его работы. Данное перо поддерживает режим сниженного энергопотребления. Для выхода из этого режим коснитесь кончиком пера любой поверхности.

#### ЗАМЕНА ПЕРА

- 1. Поместите кончик пера в отверстие на подставке.
- Потяните ручку вверх. Старое перо снимется. Просто вставьте новое перо.

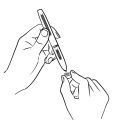